## How to generate Custom Transfer Certificate

Kavayitri Bahinabai Chaudhari North Maharashtra University Jalgaon

# Log on to http://nmuj.digitaluniversity.ac

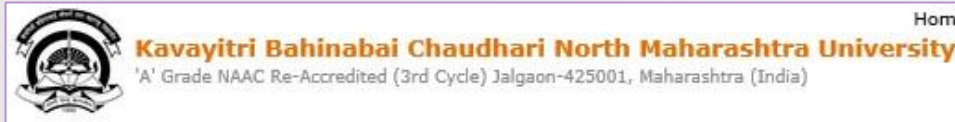

Home «My Login «My Settings «Logout «Calender «SiteMap «Contact Us

Change Language 

Change Theme

» Courses » Colleges & Institutions » Schools » Admissions-AY 2019-2020 » Online Results Oct/Nov 2019 » DEEL(External Mode) » e-Suvidha Services » Scholarships » Examinations » Download Various Forms » Convocations » Online Application » Results

#### University User ▶About University Password कवर्तिभी बहिणाबाई चौधरी उत्तर महाराष्ट्र विद्यापीठ, अळगाव >University Song Key aviter Rahlmaha Chaudhan Sorth Maharashtea L > Organizational Forgot Password Structure ▶Accreditation & Recognition >Awards & Honors Download > Tribunal Click here to view College User Role Creation Video Presentation New e-5 ouncements -▶ Statistics >Maharashtra Public University Act 2016 News and Events **Application Forms** mobile app New >Lab to Land Project Click here to fill online Request/ Updation form for receiving SMS alerts regarding e->Maharashtra Prohibition Of Ragging Act, 1999 Suvidha /Examination /University Activities Right to Information to College New Act . How to Obtain Various Certificate >University Job Opening Click Here to download various forms Colleges/Institutes Job **Online Application** Openings \_ Circular Regarding Registration Of Mobile for Admission/Enrollment > Tenders New Numbers To Receive SMS Alerts From University > Advertisement Application form for New Colleges for getting Digital College Software Activities/Services More .... >Department of Student's Welfare Downloads Circulars/Notices >Knowledge Resource Center > Syllabi How to generate Desk Number on Seat Circular regarding Guidelines for Admission Summary New Data Uploading of Pattern Change Students >Academic Calendar Academic Year 2019-20 of AY 2019-20 New Push Notification in e-Suvidha App New >Events/ Conferences/

## Click on "Admission" Tab

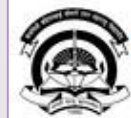

Home •My Login • My Settings •Logout •Calendar •Sitemap •Contact Us •Switch TO OA Kavayitri Bahinabai Chaudhari North Maharashtra University

'A' Grade NAAC Re-Accredited (3rd Cycle) Jalgaon-425001, Maharashtra (India)

Course Definition | College Definition | Admissions | Registration | Administration | Messaging | Pre Examination | Examination | Reports | Student Profile | Invoice | Dashboard | Student Facilitation Center |

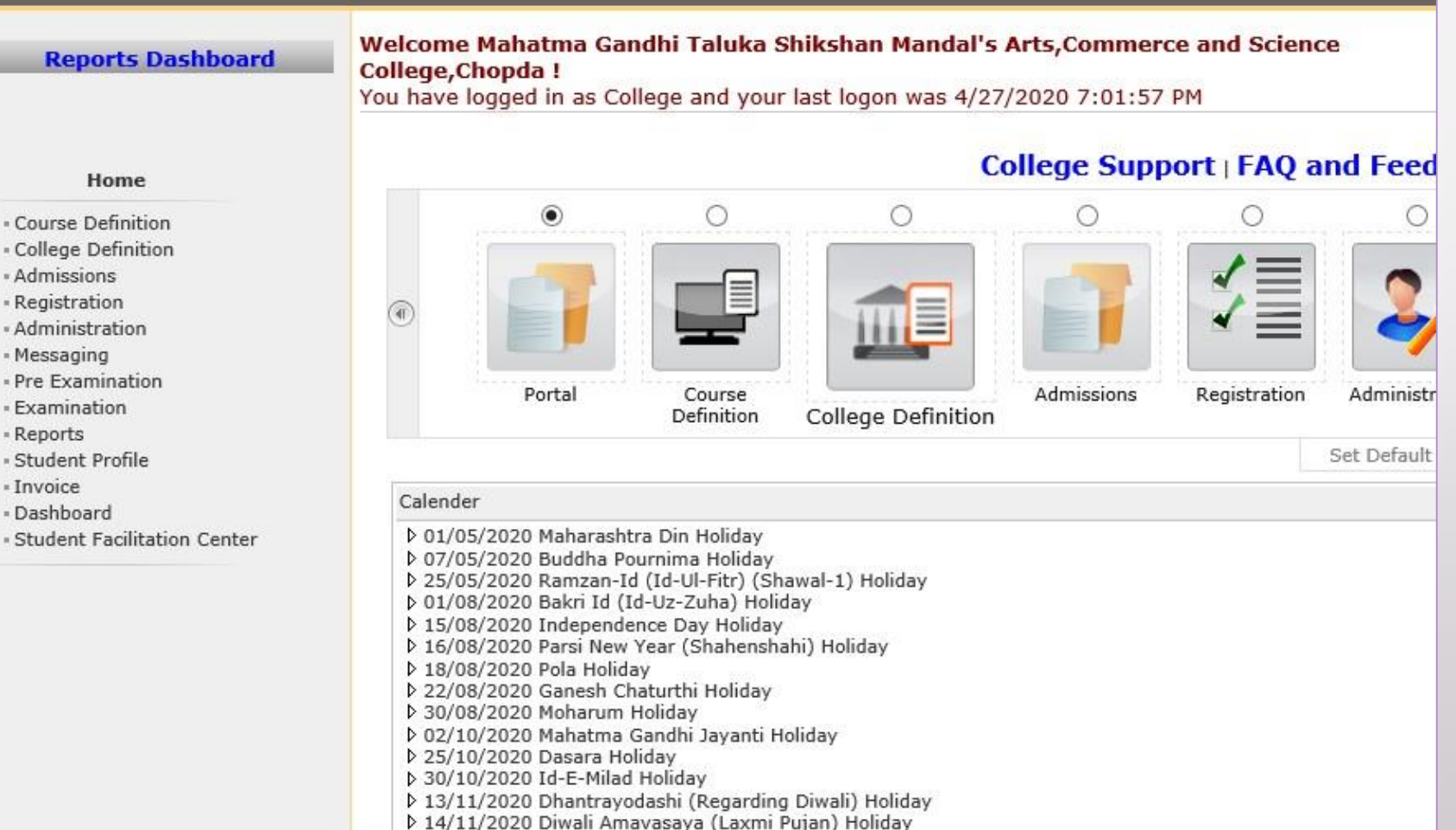

# Click on "Transfer Student"

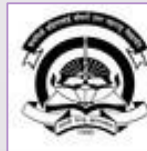

Home «My Login » My Settings «Logout «Calendar «Sitemap «Contact Us «Switch TO OA Kavayitri Bahinabai Chaudhari North Maharashtra University

'A' Grade NAAC Re-Accredited (3rd Cycle) Jalgaon-425001, Maharashtra (India)

Application Form Management | New Registration | Pre-filled Admission Forms | Registered Student Admissions | Transferred Student Admissions | Search Student | Transfer Student | Cancel Admission | Allocate Division | Generate Roll Number | Reports |

**Reports Dashboard** 

College Name : Mahatma Gandhi Taluka Shikshan Mandal's Arts,Commerce and Science College, Chopda, Chopada College Code : 140022

#### Admissions

#### Admissions

Application Form

Management

- New Registration
- Pre-filled Admission Forms
- Registered Student

Admissions

- Transferred Student Admissions
- Search Student
- Transfer Student
- Cancel Admission
- Allocate Division
- Generate Roll Number
- Reports

### 8

### New Registration

Admission process for students who does not have PRN number assigned by the University.

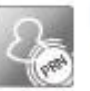

### **Registered Student Admissions**

Admission process for students who are having PRN number assigned by the University.

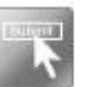

### **Transferred Student Admissions**

Admission process for student who are transferred to this college having PRN assigned by University.

# Click on "Custom Transfer Certificate"

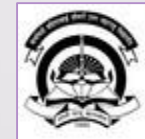

Kavayitri Bahinabai Chaudhari North Maharashtra thiloginaty y Settings «Logout «Calendar «Sitemap «Contact Us «Switch TO OA 'A' Grade NAAC Re-Accredited (3rd Cycle) Jalgaon-425001, Maharashtra (India)

Application Form Management | New Registration | Pre-filled Admission Forms | Registered Student Admissions | Transferred Student Admissions | Search Student | Transfer Student | Cancel Admission | Allocate Division | Generate Roll Number | Reports |

| Reports Dashboard                                                                                           | College Name : Manatma Gandhi Taluka Shikshan Mandai's Arts,Commerce and Science College, Chopda, Chopada College<br>Code : 140022                           |
|----------------------------------------------------------------------------------------------------|----------------------------------------------------------------------------------------------------|
|                                                                                                    | Transfer                                                                                                    |
| Transfer Student                                                                                            |                                                                                                    |
| Mark Student as Transfer     Print Transfer certificate     Cancel Transfer     Custom Transfer Certificate |                                                                                                    |
|                                                                                                    |                                                                                                    |
|                                                                                                    | Reports Dashboard<br>Transfer Student<br>• Mark Student as Transfer<br>• Print Transfer certificate<br>• Cancel Transfer<br>• Custom Transfer<br>Certificate |

# Click on "Edit Configuration"

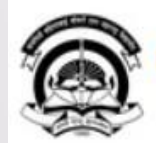

Home • My Login • My Settings • Logout • Calendar • Sitemap • Contact Us • Switch TO OA Kavayitri Bahinabai Chaudhari North Maharashtra University 'A' Grade NAAC Re-Accredited (3rd Cycle) Jalgaon-425001, Maharashtra (India)

Application Form Management | New Registration | Pre-filled Admission Forms | Registered Student Admissions | Transferred Student Admissions | Search Student | Transfer Student | Cancel Admission | Allocate Division | Generate Roll Number | Reports |

| <b>Reports Dashboard</b>                                                                                                    | Search Student [To Print Transfer Certificate] |
|----------------------------------------------------------------------------------------------------|------------------------------------------------|
| Transfer Student                                                                                                    | Edit Configuration                             |
| <ul> <li>Mark Student as Transfer</li> <li>Print Transfer certificate</li> <li>Cancel Transfer</li> <li>Custom Transfer</li> <li>Certificate</li> </ul> | Search                                         |

### Select the Item that want to display on the Transfer Certificate & Click on Save Button

#### **Reports Dashboard**

#### **Transfer Certificate Generation**

#### Select the items that you want to display on the Transfer Certificate

#### **Transfer Student**

- Mark Student as Transfer
- Print Transfer certificate
- Cancel Transfer
- Custom Transfer
   Certificate

| Name as printed on statement of marks          | 🗹 Mother's Name                         |
|------------------------------------------------|-----------------------------------------|
| Name in Vernacular/Devanagari Language         | Religion                                |
| Category                                       | Caste                                   |
| ✓ Date of Birth                                | Date of Birth in Words                  |
| Place of Birth                                 | Country of Citizenship                  |
| Marital Status                                 | Gender                                  |
| AADHAAR Number                                 |                                         |
| Social Reservation Details                     |                                         |
| Specially Abled Information                    | Social Reservation Status               |
| Is Guardian from EBC (Economic Backward Class) |                                         |
| Last Qualifying Examination Details            |                                         |
| Qualifying Examination School Name             | Qualifying Course                       |
| Additional Details                             |                                         |
| Admission Date                                 | Date of Transfer Certificate Generation |
| Current Course Part Term Name                  | Current Examination Event               |
| Current Examination Result Status              |                                         |

Pre Printed Stationary

Blank Stationary

Save Proc

Proceed

### After Saving Configuration, Click on Proceed Button

#### **Transfer Certificate Generation Reports Dashboard** Configuration saved successfully!! Select the items that you want to display on the Transfer Certificate Transfer Student Personal Details Mark Student as Transfer Mother's Name Name as printed on statement of marks Print Transfer certificate Religion Name in Vernacular/Devanagari Language Cancel Transfer Category Caste Custom Transfer ✓Date of Birth Date of Birth in Words Certificate Place of Birth Country of Citizenship Marital Status Gender AADHAAR Number Social Reservation Details Specially Abled Information Social Reservation Status Is Guardian from EBC (Economic Backward Class) Last Qualifying Examination Details ✓Oualifying Course Qualifying Examination School Name Additional Details Admission Date Date of Transfer Certificate Generation Current Course Part Term Name Current Examination Event Current Examination Result Status Pre Printed Stationary Blank Stationary

Save

Proceed

## Enter PRN & Click on Search

| I | Contraction of the local division of the local division of the loc |
|---|----------------------------------------------------------------------------------------------------|
| I |                                                                                                    |
| I |                                                                                                    |
| I | ATTAN                                                                                                    |
| I | Contraction of the second                                                                                                    |

Home • My Login • My Settings • Logout • Calendar • Sitemap • Contact Us • Switch TO OA ri North Maharashtra University

Kavayitri Bahinabai Chaudhari North Maharashtra University 'A' Grade NAAC Re-Accredited (3rd Cycle) Jalgaon-425001, Maharashtra (India)

Application Form Management | New Registration | Pre-filled Admission Forms | Registered Student Admissions | Transferred Student Admissions | Search Student | Transfer Student | Cancel Admission | Allocate Division | Generate Roll Number | Reports |

| Reports Dashboard                                                                | Search Student [To Print Transfer Certificate]            |                    |
|----------------------------------------------------------------------------------|-----------------------------------------------------------|--------------------|
|                                                                                  |                                                           | Edit Configuration |
| Transfer Student                                                                 | Enter DU PRN/ Old PRN : 2014015400443515 * Advance Search |                    |
| <ul> <li>Mark Student as Transfer</li> <li>Brint Transfer certificate</li> </ul> | Search                                                    |                    |
| Cancel Transfer     Custom Transfer                                              | Note: * marked fields are mandatory.                      |                    |
| Certificate                                                                      |                                                           |                    |
|                                                                                  |                                                           |                    |
|                                                                                  |                                                           |                    |
|                                                                                  |                                                           |                    |
|                                                                                  |                                                           |                    |
|                                                                                  |                                                           |                    |
|                                                                                  |                                                           |                    |

### Select Download Type ; 1) Original Transfer Certificate 2) Duplicate Transfer Certificate 3) Transfer Certificate for Migration. Select Certificate Type & Click on Generate Report

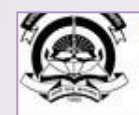

Kavayitri Bahinabai Chaudhari North Maharashtra University A' Grade NAAC Re-Accredited (3rd Cycle) Jalgaon-425001, Maharashtra (India)

Application Form Management | New Registration | Pre-filled Admission Forms | Registered Student Admissions | Transferred Student Admissions | Search Student | Transfer Student | Cancel Admission | Allocate Division | Generate Roll Number | Reports |

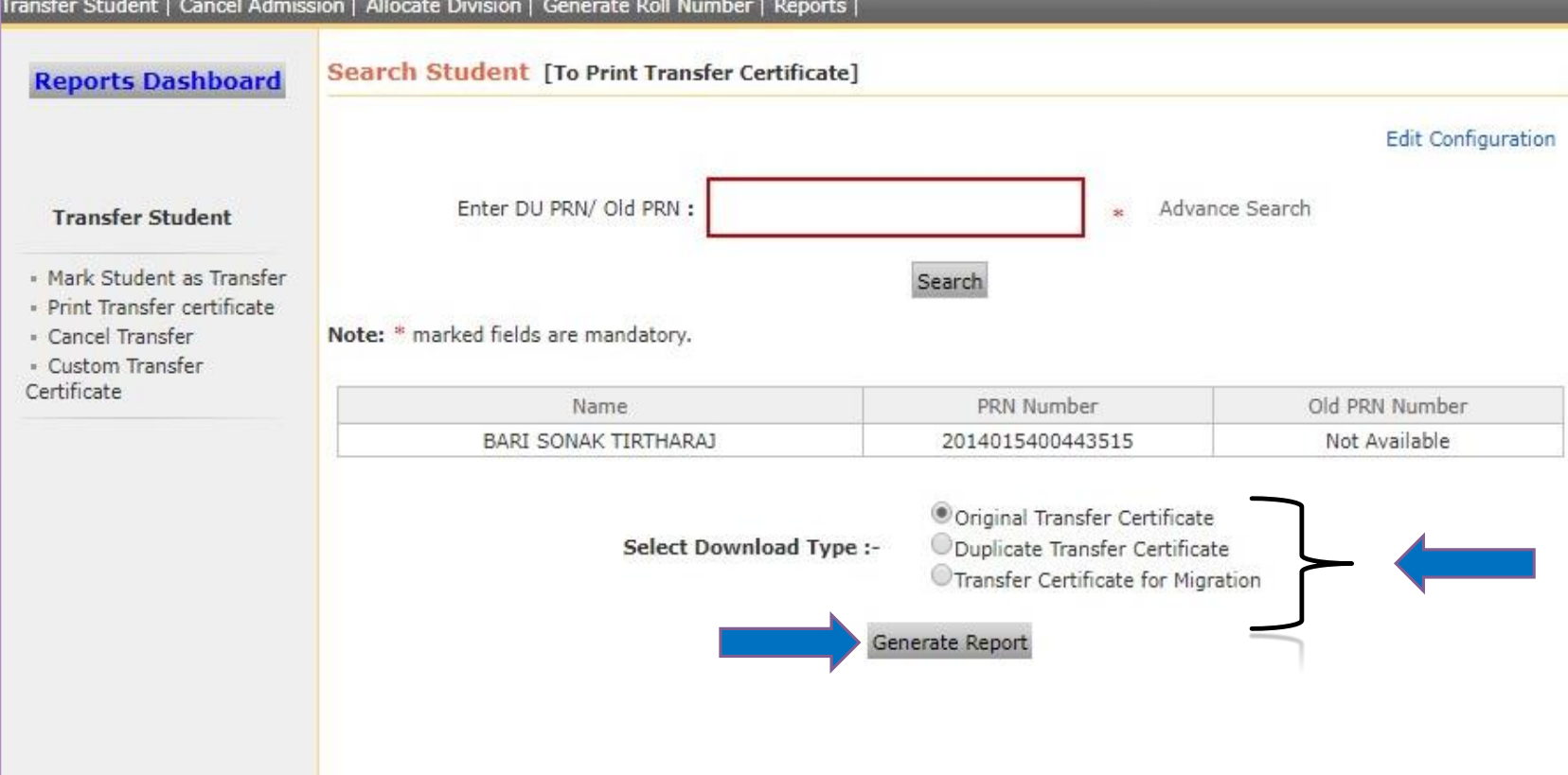

### **Custom Transfer Certificate**

#### No Change in any entry in this certificate shall be made except by the authority issuing it and any infringement of this requirement is liable to involve the imposition of penalty such as that of rustication and penal offence

| PRN -<br>2014015400443515           | Transfer Certificate ( | Code:<br>ICGA | Transfer Certificate Number:<br>201480796                                                                                               |  |
|-------------------------------------|------------------------|---------------|----------------------------------------------------------------------------------------------------|--|
| Name of the Student                 | in Full                | 35            | BARI SONAK TIRTHARAJ                                                                                                    |  |
| Mothers Name                        |                        | 4             | ROHINI                                                                                                    |  |
| Date of Birth (In Figu              | (e)                    | 4             | 17/12/1996                                                                                                    |  |
| Date of Birth (In Word              | is)                    | 4             | Seventeen December One Thousand Nine Hundred and Ninety<br>Six                                                                          |  |
| Last School/College                 | Attended/Class         | 10            | SANE GURUGI COLLEGE - HSC                                                                                                    |  |
| Date of Leaving                     |                        | 4             | 28/04/2020                                                                                                    |  |
| Conduct and Progres                 | ă                      | 4             | Poor/Bad/Good/Very Good/excellent/Outstanding                                                                                           |  |
| Whether Attended the<br>Examination | e University           | 2             | He Passed/ Failed/ ATKT at the B.Sc. (with Credits) - Regular -<br>CGPA Pattern - FY B.Sc. Sem-II Examination held in November-<br>2019 |  |
| Subject Offered                     |                        | 3             | 55555, 12125, 12126, 12129, 12225, 12226, 12229, 12135, 12136, 1<br>2139, 12145, 12146, 12149                                           |  |
| Reason of Leaving                   |                        | 2             | On Request/Due to Course Completion/Due to Rustication/For<br>Further Study                                                             |  |
| Remark                              |                        | 12            |                                                                                                    |  |

He has no books belonging to this college in His possession. He Own nothing on account of college dues. He has satisfactorily carried out the practical work in Faculty of Science Certified that the above information is in accordance with the college record.

Entered By :- Checked By :-

Principal >

Note:-Transfer Certificate code given above will be required to admit the student in Digital College® software.

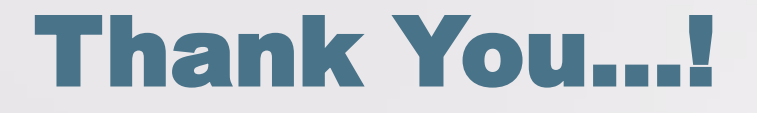

For Any Assistance Contact;
e-Suvidha Student Facilitation Center,
Room No :101
Dr. A.P.J. Abdul Kalam Vidyarthi Bhavan,
Kavayitri Bahinabai Chaudhari, North Maharashtra University,
Jalgaon.

**Phone** - 0257-2258418, 9403002042, 9403002015, 9403002018, 9403002054, 9403002024, 9403002082,

Email - sfc@nmuj.digitaluniversity.ac